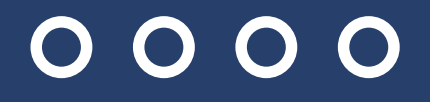

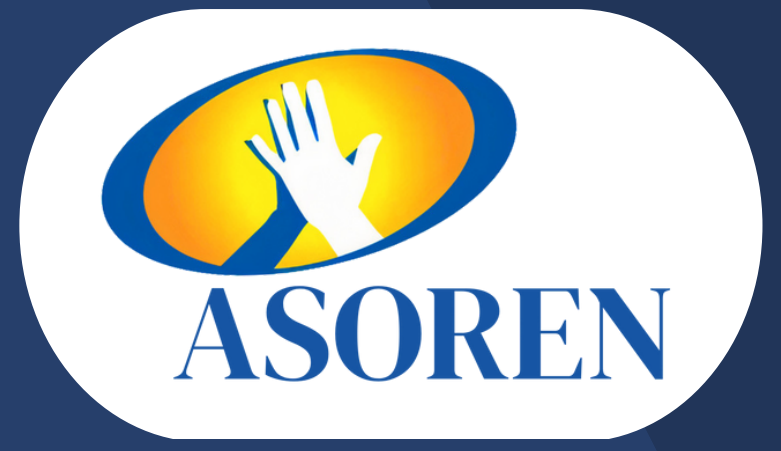

## DISFRUTE NUESTROS CONVENIOS CON EL CARNET DIGITAL DE ASOREN

ASOREN

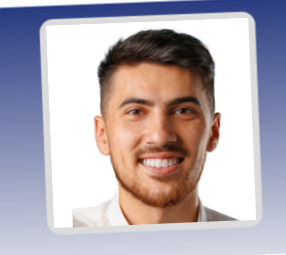

Cédula: 8-8888-8888

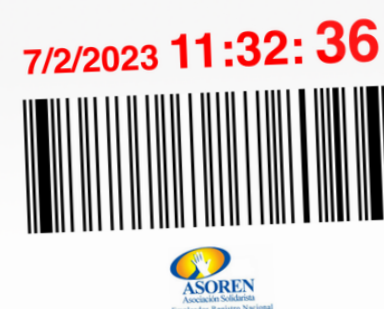

Cerrar sesión

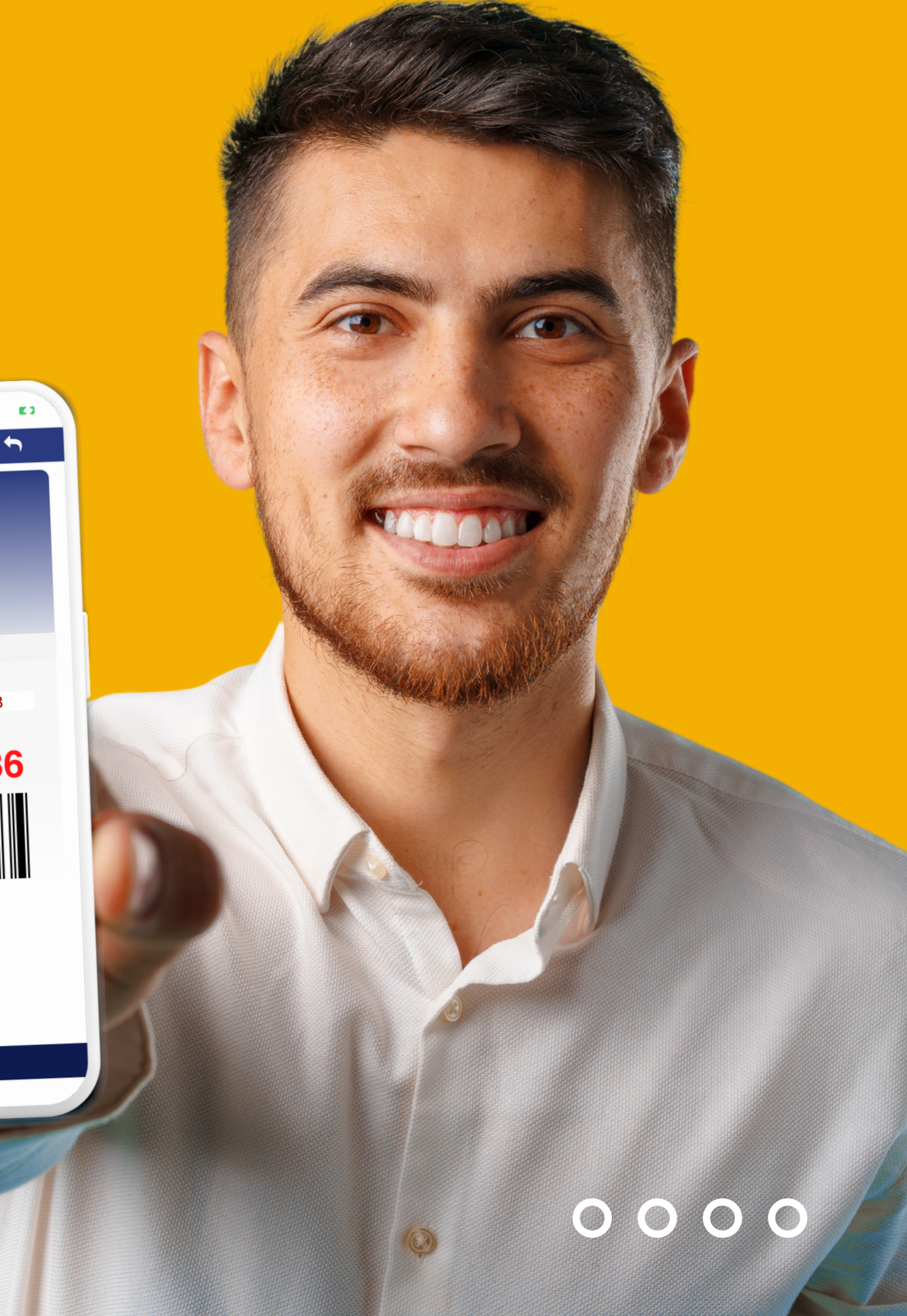

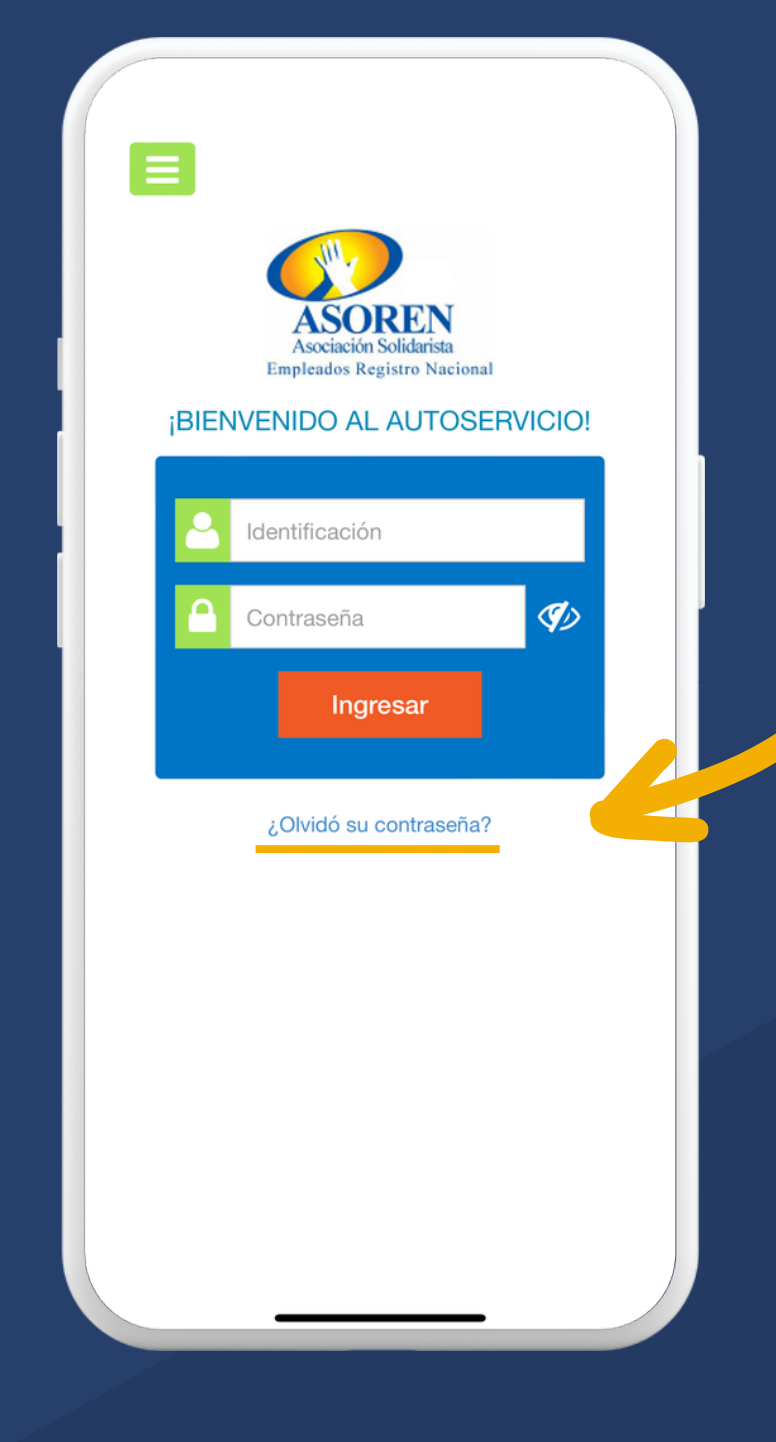

 Para ingresar por primera vez, debe solicitar su contraseña presionando la opción ¿Olvidó su contraseña?

 Ingrese su número de identificación y su correo electrónico previamente
registrado en la asociación.

| Ξ | Recuperación clave 🕤                                                                                                    |
|---|----------------------------------------------------------------------------------------------------|
|   | Recuperación de acceso al sistema                                                                                                   |
|   | Escriba los datos solicitados y le notificaremos<br>inmediatamente mediante su correo electrónico<br>registrado en la organización. |
|   | Código o identificación:                                                                                                    |
|   | Correo electrónico                                                                                                    |
|   | Cambiar texto                                                                                                    |

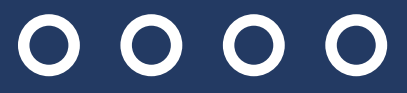

### 3. Ingrese a su cuenta de correo electrónico y corrobore la contraseña enviada.

#### Estimado

puede autenticarse en el sistema de Gestión en línea usando siguiente clave generada:

#### XXA51H

\*La clave generada es temporal; el tiempo de duración es de horas, por lo que pasado este tiempo no podrá usarla para autenticarse.

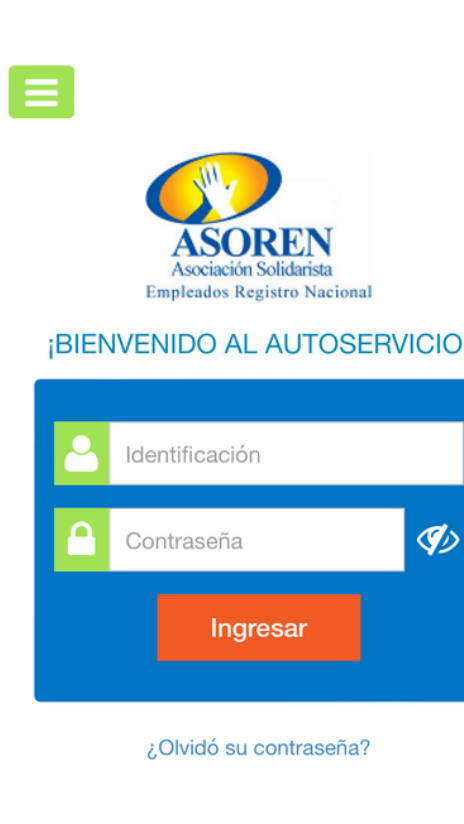

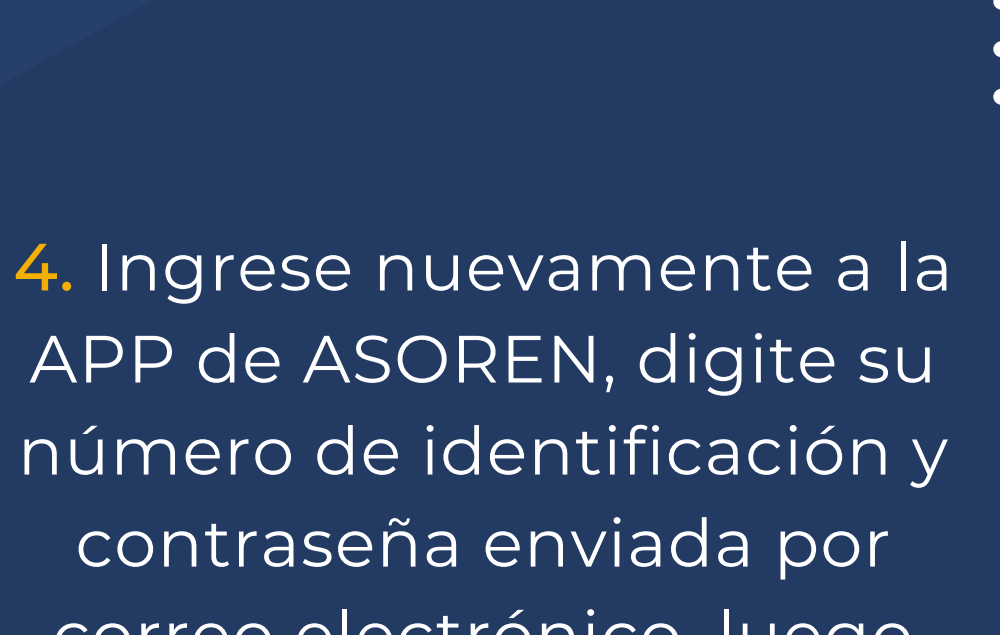

APP de ASOREN, digite su número de identificación y contraseña enviada por correo electrónico, luego haga clic en Ingresar.

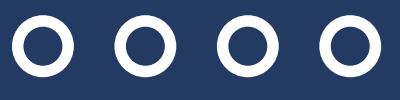

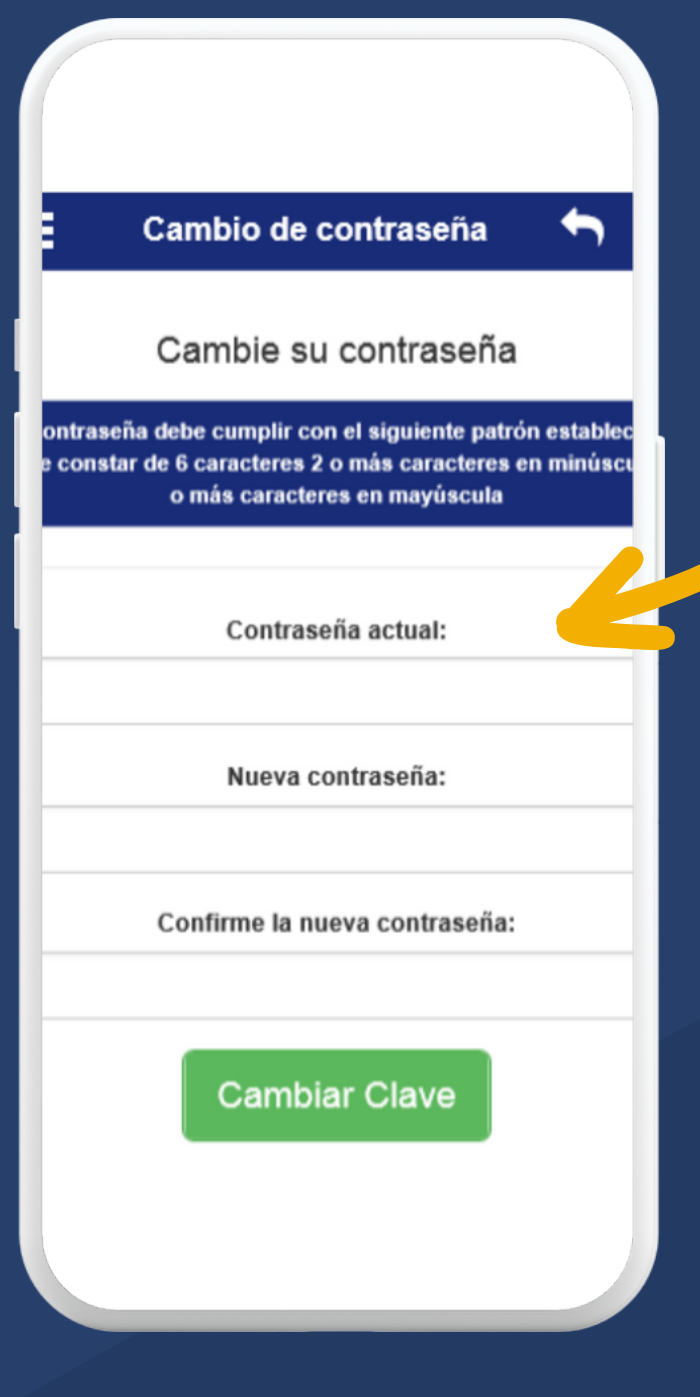

5. La APP le solicitará personalizar su contraseña, digite nuevamente la contraseña enviada, su nueva contraseña y confirme la misma, posteriormente haga clic en Cambiar Clave.

6. Listo, ingrese y realice de manera sencilla todas sus consultas y transacciones.

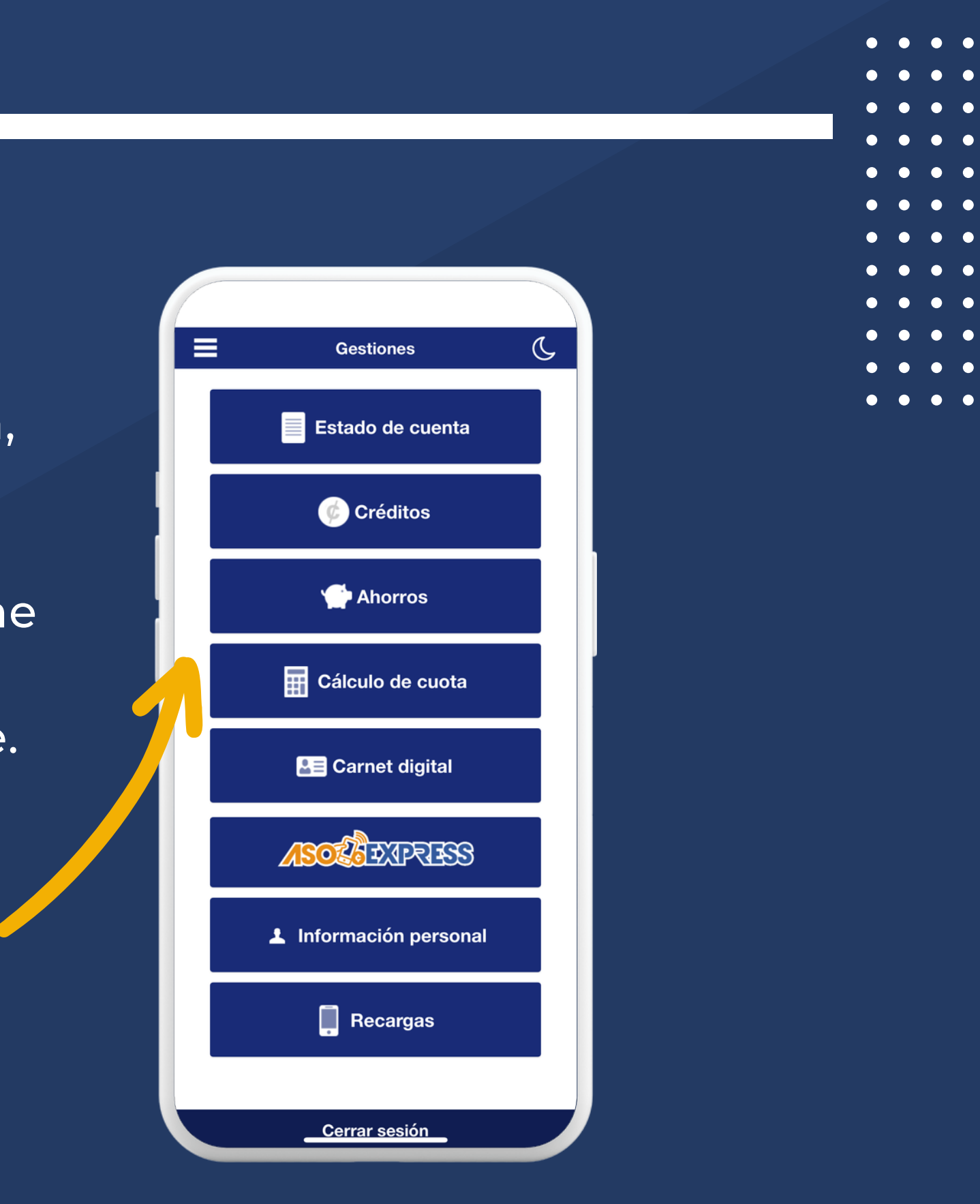

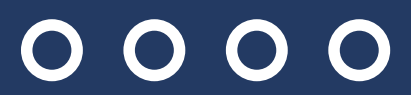

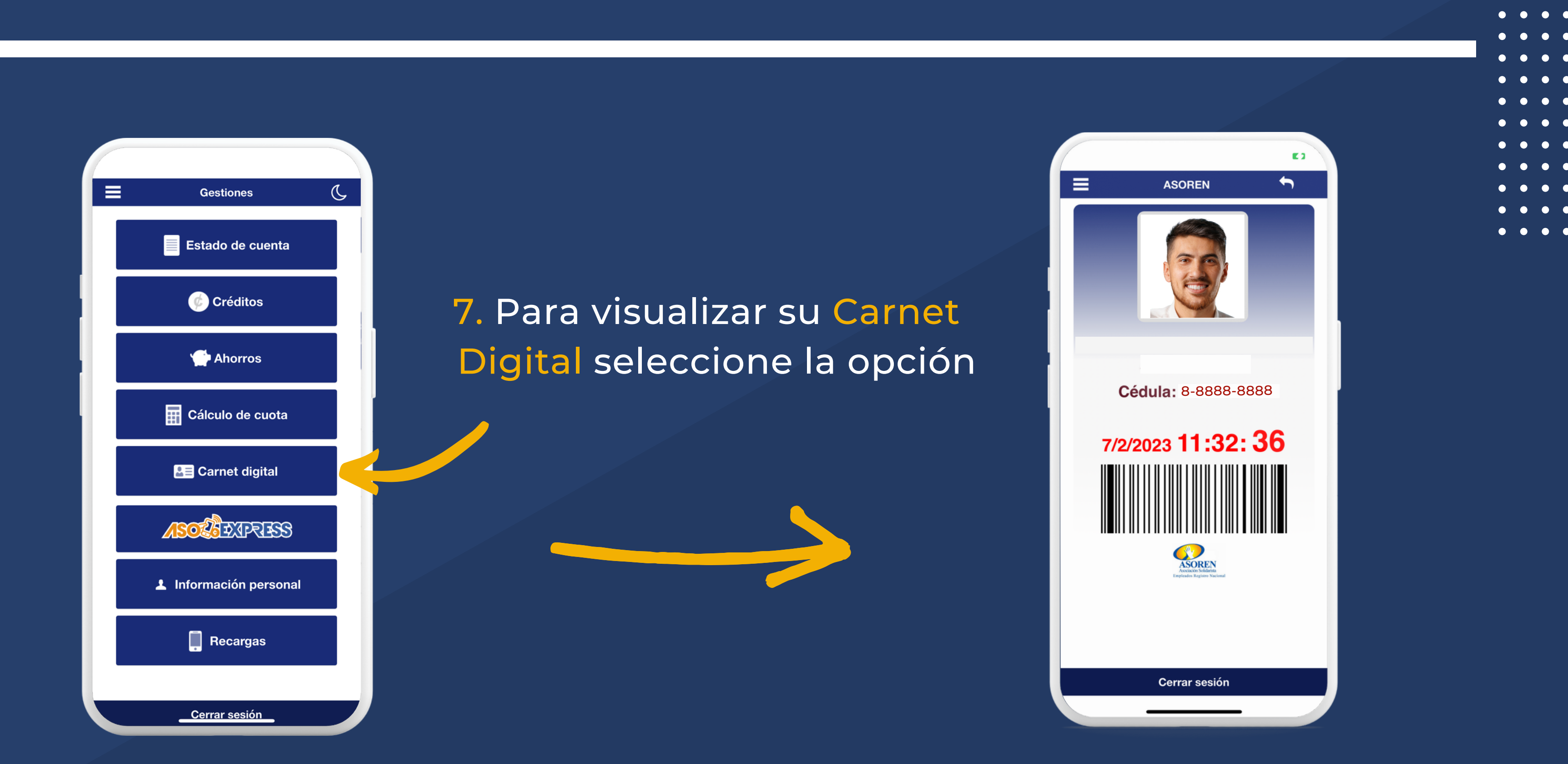

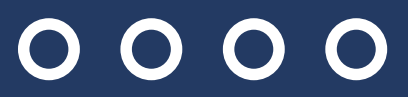

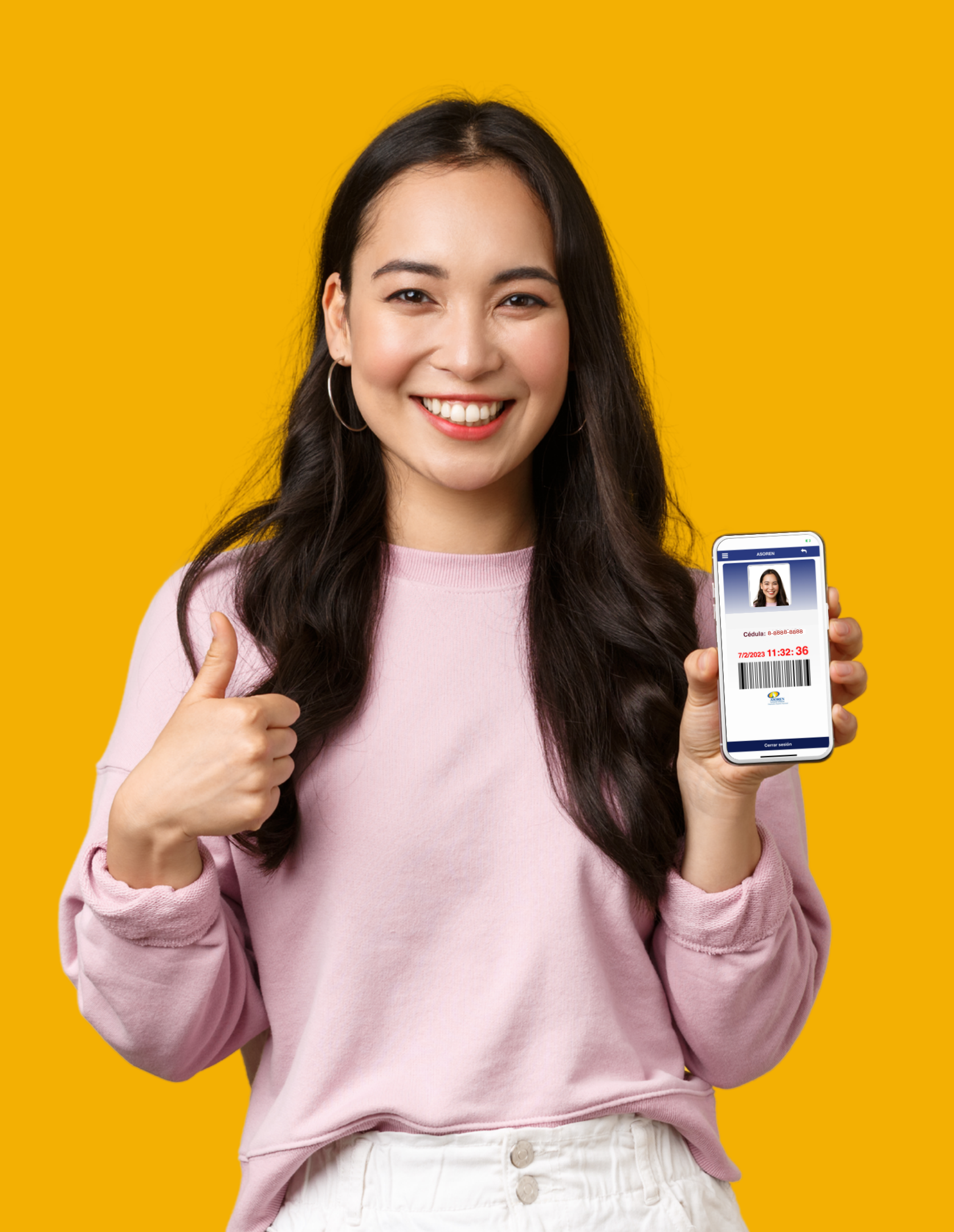

# SI SU CARNET NO TIENE FOTO

## **Tiene 2 opciones**

 Presentarse en las oficinas de ASOREN para que le tomen la foto.
Enviar una foto tipo pasaporte al correo <u>alejandromora@asoren.com</u>

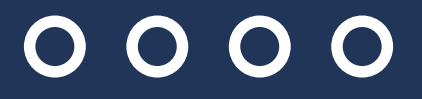